## Jeśli chcesz zacząć oszczędzać i inwestować w...

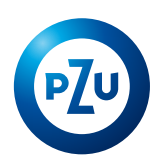

Fundusze indeksowe przejdź do <u>ŚCIEŻKA 1</u> **IKZE lub IKE** przejdź do <u>ŚCIEŻKA 2</u>

#### ŚCIEŻKA 1 – FUNDUSZE INDEKSOWE

| KROK 1 | Określ, którym produktem jesteś zainteresowany:                                                                                                    |                              |                                                    |                                                                   |
|--------|----------------------------------------------------------------------------------------------------|------------------------------|----------------------------------------------------|-------------------------------------------------------------------|
|        | Funduszami indeksowymi                                                                                                    | Produktami e<br>IKZE         | merytalnymi<br>i IKE                               | Jeśli masz PPK w inPZU,<br>przejdź do logowania                   |
|        | Jeśli wy                                                                                                    | brałeś FUNDUSZ               | E INDEKSOWE                                        |                                                                   |
| KROK 2 | Wybierz fundusze inPZU, w któr                                                                                                    | e chcesz zainwes             | stować. Możesz sko                                 | orzystać z dwóch ścieżek:                                         |
|        | WYBIERZ Z POMOCNIKIEM<br>Skorzystaj z gotowych portfeli<br>nych. Aby wyszukać odpowied<br>portfel określ:<br>• Cel inwestycji                                                                                                    | inwestycyj-<br>ni dla Ciebie | WYBIERZ SAMOD<br>Zbuduj swój wła<br>• Przed dokona | ZIELNIE<br>sny portfel inwestycyjny<br>aniem wyboru możesz porów- |
|        | <ul> <li>Kwotę inwestycji</li> <li>Horyzont czasowy inwestycji</li> <li>Ryzyko inwestycyjne, jakie al</li> <li>Charakter inwestycji</li> </ul>                                                                                                    | kceptujesz                   | nać wyniki fu<br>Wybierz fundusz                   | nduszy                                                            |
|        | Wybierz jeden z modelowych p                                                                                                    | ortfeli                      | wać                                                |                                                                   |
| KROK 3 | <b>Podaj kwotę inwestycji i określ % alokacji w wybranych przez Ciebie funduszach</b><br>Minimalna kwota inwestycji to 100 zł<br>Minimalny udział w funduszu to 1%                                                                                                    |                              |                                                    |                                                                   |
| KROK 4 | <ul> <li>Wypełnij formularz danych</li> <li>Prosimy wyłącznie o dane niezbędne w celu umożliwienia Ci inwestycji w inPZU SFIO:</li> <li>Dane Osobowe</li> <li>Numer telefonu komórkowego: na ten numer będziemy wysyłać kody SMS do potwierdzenia Twoich transakcji</li> <li>Rachunek bankowy: Musi być to Twój rachunek bankowy. Pamiętaj, aby przelewu dokonać z tego rachunku, gdyż na jego podstawie potwierdzimy Twoją tożsamość</li> <li>Adres zamieszkania i adres do korespondencji</li> <li>Adres e-mail: Na ten adres będziesz otrzymywał informacje i potwierdzenia zleceń i dyspozycji.</li> </ul> |                              |                                                    |                                                                   |
| KROK 5 | Wypełnij ankietę AML i oświadczenie o rezydencji podatkowej (FATCA i CRS) oraz wypełnij test<br>odpowiedniości i rynków docelowych<br>Wypełnienie powyższych ankiet i oświadczeń to wymóg prawny inwestowania w fundusze inwesty-<br>cyjne.                                                                                                    |                              |                                                    |                                                                   |
| KROK 6 | Zweryfikuj dane, zaakceptuj regulamin i zaznacz wybrane oświadczenia                                                                                                    |                              |                                                    |                                                                   |
| KROK 7 | Zatwierdź zlecenie kodem sms                                                                                                    |                              |                                                    |                                                                   |
| KROK 8 | <b>Wykonaj wideoweryfikację.</b> Poprosimy Cię o wykonanie zdjęcia Twojego dokumentu tożsamości,<br>zrobienie zdjęcia twarzy i wykonanie prostego ćwiczenia przed kamerą.                                                                                                    |                              |                                                    |                                                                   |
| KROK 9 | <b>Opłać zlecenie</b><br><b>PAMIĘTAJ!</b> Przelewu musisz dokonać z rachunku bankowego, którego numer wskazałeś podczas<br>procesu otwierania portfela inwestycyjnego. Możesz skorzystać z przelewu online za pomocą usługi<br>Paybynet lub zrobić przelew bezpośrednio ze swojego banku, wykorzystując wskazówki, które otrzy-<br>masz na adres e-mail.                                                                                                    |                              |                                                    |                                                                   |

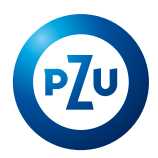

### ŚCIEŻKA 2 – IKZE/IKE

| KROK 1 | Określ, którym produktem jesteś                                                                                                    | zainteresowan                                                                                                    | у:                                                                                        |                                                                               |
|--------|----------------------------------------------------------------------------------------------------|----------------------------------------------------------------------------------------------------|-------------------------------------------------------------------------------------------|-------------------------------------------------------------------------------|
|        | Funduszami indeksowymi                                                                                                    | Produktami e<br>IKZE                                                                                                    | merytalnymi<br>i IKE                                                                      | Jeśli masz PPK w inPZU,<br>przejdź do logowania                               |
|        | Je                                                                                                    | śli wybrałeś IK                                                                                                    | ZE/IKE                                                                                    |                                                                               |
| KROK 2 | Zapoznaj się z charakterystyką pr<br>brać: tylko IKZE, tylko IKE lub otw<br>Następnie określ czy posiadasz ju                                                                                                    | oduktów i wyb<br>orzyć oba proo<br>ż IKZE lub IKE.                                                                                                    | ierz wariant naj<br>dukty jednocześ                                                       | lepszy dla Ciebie. Możesz wy-<br>nie.                                         |
|        | TAK<br>Posiadam iuż IKZE lub IKE                                                                                                    |                                                                                                    | NIE<br>Chce otworzyc                                                                      | ć IKZE lub IKE po raz pierwszy                                                |
| i      | <ul> <li>PAMIĘTAJ! Możesz posiadać tylko jedno<br/>IKZE i jedno IKE. Aby otworzyć IKZE lub IKE<br/>w inPZU SFIO konieczne jest dokonanie<br/>wypłaty transferowej z instytucji finansowej,<br/>w której obecnie posiadasz IKZE lub IKE. Na<br/>inPZU możesz to zrobić tylko, jeśli otwierasz<br/>oba produkty i jeden z nich otwierasz po raz<br/>pierwszy. W innym przypadku, nie będziemy<br/>mogli potwierdzić Twojej tożsamości.</li> <li>Jeżeli przenosisz IKZE lub IKE podaj dane<br/>instytucji, w której obecnie posiadasz IKZE<br/>lub IKE.</li> </ul> |                                                                                                    | wyboru funduszy                                                                           |                                                                               |
| KROK 3 | <b>Wybierz fundusz/e, w które chces</b><br>Masz do wyboru 9 funduszy indekso<br>rasz zarówno IKZE jak i IKE, możesz<br>dwa różne portfele.                                                                                                    | <b>z zainwestowa</b><br>owych i 5 fundu:<br>wybrać takie sa                                                                                                    | <b>ć</b><br>szy cyklu życia w<br>ime fundusze dla                                         | ramach inPZU SFIO. Jeżeli otwie-<br>a obu produktów lub zbudować              |
| KROK 4 | <b>Podaj kwotę inwestycji i określ %</b><br>Minimalna kwota inwestycji to 100 z<br>Minimalny udział w funduszu to 1%                                                                                                    | <b>alokacji w wyk</b><br>?ł                                                                                                    | oranych przez Ci                                                                          | ebie funduszach                                                               |
|        | Jeśli wybrałeś oba produkty i prz<br>den z nich wypłatą transferową                                                                                                    | zenosisz je-                                                                                                    | Jeśli nie posia                                                                           | dasz jeszcze IKZE lub IKE                                                     |
| i      | <ul> <li>Określ alokację w poszczególne i<br/>wszystkich produktów oraz kwot<br/>dla nieprzenoszonego produktu.</li> <li>Produkt przenoszony zasilony zo<br/>tą transferową z innej instytucji.<br/>Konieczne jest abyś złożył dyspo<br/>transferowej w instytucji finanso<br/>dotychczasowo prowadziłeś IKZ</li> <li>PAMIĘTAJ! W IKZE i IKE obowiąz<br/>limit wpłat. Limit wpłat dotyczy<br/>dokonywanych przez Ciebie i nie<br/>wania do kwoty wypłaty transfe</li> </ul>                                                                                     | fundusze dla<br>cę inwestycji<br>ostanie wypła-<br><b>PAMIĘTAJ!</b><br>ozycję wypłaty<br>owej, w której<br>E lub IKE.<br>zuje roczny<br>nowych wpłat<br>e ma zastoso-<br>rowej. | <ul> <li>Określ kwot<br/>nego produ</li> <li><b>PAMIĘTAJ!</b><br/>limit wpłat.</li> </ul> | tę inwestycji i alokację dla wybra-<br>ktu.<br>W IKZE i IKE obowiązuje roczny |

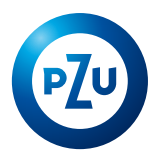

## ŚCIEŻKA 2 – IKZE/IKE cd.

| KROK 5  | <ul> <li>Wypełnij formularz danych</li> <li>Prosimy wyłącznie o dane niezbędne w celu umożliwienia Ci inwestycji w inPZU SFIO:</li> <li>Dane Osobowe</li> <li>Numer telefonu komórkowego: na ten numer będziemy wysyłać kody SMS do potwierdzenia Twoich transakcji</li> <li>Rachunek bankowy: Musi być to Twój rachunek bankowy. Pamiętaj, aby przelewu dokonać z tego rachunku, gdyż na jego podstawie potwierdzimy Twoją tożsamość</li> <li>Adres zamieszkania i adres do korespondencji</li> <li>Adres e-mail: Na ten adres będziesz otrzymywał informacje potwierdzenia zleceń i dyspozycji.</li> </ul> |                                                                                                    |  |
|---------|----------------------------------------------------------------------------------------------------|----------------------------------------------------------------------------------------------------|--|
| KROK 6  | Wypełnij Ankietę AML i oświadczenie o rezydenc<br>odpowiedniości i rynków docelowych<br>Wypełnienie powyższych ankiet i oświadczeń to wy<br>cyjne.                                                                                                    | <b>ji podatkowej (FATCA i CRS) oraz wypełnij test</b><br>vmóg prawny inwestowania w fundusze inwesty-                                                                                                    |  |
| KROK 7  | Zweryfikuj dane, zaakceptuj regulaminy i zaznacz wybrane oświadczenia                                                                                                    |                                                                                                    |  |
| KROK 8  | Zatwierdź zlecenie kodem sms                                                                                                    |                                                                                                    |  |
| KROK 9  | <b>Wykonaj wideoweryfikację</b><br>Poprosimy Cię o wykonanie zdjęcia Twojego dokur<br>i wykonanie prostego ćwiczenia przed kamerą.                                                                                                    | nentu tożsamości, zrobienie zdjęcia twarzy                                                                                                    |  |
| KROK 10 | Opłać zlecenie<br>PAMIĘTAJ! Przelewu musisz dokonać z rachun-<br>ku, którego numer wskazałeś podczas procesu<br>otwierania IKZE lub IKE.<br>Możesz skorzystać z przelewu online za pomocą<br>usługi Paybynet lub zrobić przelew bezpośred-<br>nio ze swojego banku, wykorzystując wskazów-<br>ki, które otrzymasz na adres e-mail.<br>PAMIĘTAJ! Dla produktu przenoszonego, złóż<br>dyspozycję wypłaty transferowej w instytucji                                                                                                    | <b>Opłać zlecenie</b><br><b>PAMIĘTAJ!</b> Przelewu musisz dokonać z rachun-<br>ku, którego numer wskazałeś podczas procesu<br>otwierania IKZE lub IKE.<br>Możesz skorzystać z przelewu online za pomocą<br>usługi Paybynet lub zrobić przelew bezpośred-<br>nio ze swojego banku, wykorzystując wskazów-<br>ki, które otrzymasz na adres e-mail. |  |

Inwestowanie wiąże się z ryzykiem. Szczegóły na inpzu.pl. TFI PZU SA, Rondo Ignacego Daszyńskiego 4, 00-843 Warszawa. Organem nadzoru nad TFI PZU SA jest Komisja Nadzoru Finansowego.

# If you want to start saving and investing in...

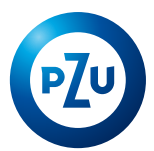

|             | <b>Index funds</b><br>go to <u>PATH 1</u>                                                                                                    |                                                                                    | IKZ<br>go te                                                                     | <b>E or IKE</b><br>o <u>PATH 2</u>                                                   |                                             |
|-------------|----------------------------------------------------------------------------------------------------|------------------------------------------------------------------------------------|----------------------------------------------------------------------------------|--------------------------------------------------------------------------------------|---------------------------------------------|
| PATH 1 - II | NDEX FUNDS                                                                                                    |                                                                                    |                                                                                  |                                                                                      |                                             |
| STEP 1      | Specify in which product are you inte                                                                                                    | rested in:                                                                         |                                                                                  |                                                                                      |                                             |
|             | Index funds                                                                                                    | IKZE a pension                                                                     | and IKE<br>products                                                              | If you have PF<br>go to le                                                           | PK in inPZU,<br>ogin                        |
|             | lf you sel                                                                                                    | ected INDE                                                                         | X FUNDS                                                                          |                                                                                      |                                             |
| STEP 2      | Choose inPZU funds in which you wa                                                                                                    | nt to invest                                                                       | . You can follow                                                                 | <i>w</i> two paths:                                                                  |                                             |
|             | <ul> <li>CHOOSE WITH THE ASSISTANT</li> <li>Take advantage of ready-made invest portfolios. In order to find a portfolion appropriate for you, specify: <ul> <li>Investment goal</li> <li>Investment amount</li> <li>Time horizon of the investment</li> <li>Investment risk that you accept</li> <li>Investment nature</li> </ul> </li> </ul>                                                                                                    | stment<br>o that is                                                                | <ul> <li>SELECT ON Y<br/>Create your</li> <li>You can c<br/>funds bef</li> </ul> | <b>OUR OWN</b><br>own investment por<br>compare the perform<br>fore making your sele | <b>rtfolio</b><br>ance of the<br>ection     |
|             | Choose one of the model portfolios                                                                                                    |                                                                                    | Choose fund                                                                      | s in which you want                                                                  | t to invest                                 |
| STEP 3      | <b>Enter the investment amount and spe</b><br>The minimum investment amount is PL<br>The minimum share in the fund is 1%                                                                                                    | <b>cify the pe</b><br>N 100                                                        | rcentage of allo                                                                 | cation to the funds o                                                                | of your choice                              |
| STEP 4      | <ul> <li>Complete the data form</li> <li>We only ask for the data required to ena</li> <li>Personal Details</li> <li>Mobile number: we will send SMS complete the second second s</li></ul> | able you to<br>odes to this<br>account. R<br>ity on its ba<br>ddress<br>informatio | invest in inPZU<br>s number to con<br>emember to ma<br>sis<br>n and confirmat    | SFIO:<br>Ifirm your transactior<br>ake a transfer from th<br>tions of orders and in  | ns<br>nis account<br>nstructions to         |
| STEP 5      | <b>Complete the AML questionnaire and te the suitability and target markets</b><br>It is a legal requirement to complete the suitability and target markets are the suitability and target markets are the suitability and target markets are the suitability and target markets are the suitability and target markets are the suitability and target markets are the suitability are the suitability and target markets are the suitability and target markets are the suitability are the suitability are t   | <b>declaratio</b><br>t <b>est</b><br>ne above qu                                   | <b>n of tax reside</b><br>uestionnaires ar                                       | nce (FATCA and CRS)                                                                  | ) <b>and comple-</b><br>der to invest       |
|             | in investment funds.                                                                                                    |                                                                                    |                                                                                  |                                                                                      |                                             |
| STEP 6      | Verify the data, accept the terms and                                                                                                    | conditions                                                                         | and tick the se                                                                  | elected statements                                                                   |                                             |
| STEP 7      | Confirm the order with an SMS code                                                                                                    |                                                                                    |                                                                                  |                                                                                      |                                             |
| STEP 8      | <b>Perform video verification.</b> We will as your face, and perform a simple exerci                                                                                                    | k you to tal<br>se in front o                                                      | ke a picture of y<br>of the camera.                                              | /our ID document, ta                                                                 | ike a picture of                            |
| STEP 9      | <b>Pay for the order</b><br><b>REMEMBER!</b> You must make the transf<br>during the process of opening the inve<br>Paybynet service or make a transfer di<br>receive by e-mail.                                                                                                    | er from the<br>stment por<br>rectly from                                           | e bank account<br>rtfolio. You can<br>your bank by fo                            | whose number you p<br>make an online trans<br>ollowing the instruct                  | provided<br>sfer using the<br>ions you will |

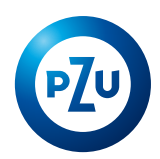

#### PATH 2 – IKZE/IKE

| STEP 1 | Specify in which product are you                                                                                                    | interested in:                                                                                                    |                                                                                          |                                                                                                    |
|--------|----------------------------------------------------------------------------------------------------|----------------------------------------------------------------------------------------------------|------------------------------------------------------------------------------------------|----------------------------------------------------------------------------------------------------|
|        | Index funds                                                                                                    | IKZE a pension                                                                                                    | nd IKE<br>products                                                                       | If you have PPK in inPZU,<br>go to login                                                             |
|        | lfy                                                                                                    | ou selected IK                                                                                                    | ZE/IKE                                                                                   |                                                                                                    |
| STEP 2 | Read descriptions of the products<br>IKZE, only IKE or open both produ<br>Next, specify whether you alread                                                                                                    | and choose th<br>acts at the same<br>y have IKZE or I                                                                                                    | e best option fo<br>e time.<br>IKE.                                                      | r you. You can choose: only                                                                          |
|        | YES<br>I already have IKZE or IKE                                                                                                    |                                                                                                    | NO<br>I want to open                                                                     | IKZE or IKE for the first time                                                                       |
| i      | <ul> <li>REMEMBER! You can only have<br/>and one IKE. In order to open a<br/>IKE in inPZU SFIO a transfer dis<br/>must be made from the financi<br/>in which you currently have IKZ<br/>inPZU you can only do this if yo<br/>products and open one of them<br/>time. Otherwise, we will not be<br/>firm your identity.</li> <li>If you are transferring IKZE or IK<br/>details of the institution in whic<br/>rently have IKZE or IKE.</li> </ul>                                                                                                    | e one IKZE<br>n IKZE or<br>bursement<br>al institution<br>ZE or IKE. At<br>u open both<br>n for the first<br>able to con-<br>KE, enter the<br>ch you cur-                               | • Go to fund s                                                                           | selection                                                                                            |
| STEP 3 | <b>Choose funds in which you want to invest</b><br>You have a choice of 9 index funds and 5 life-cycle funds under inPZU SFIO. If you open both IKZE and<br>IKE, you can choose the same funds for both products or create two different portfolios.                                                                                                    |                                                                                                    |                                                                                          |                                                                                                    |
| STEP 4 | <b>Enter the investment amount and specify the percentage of allocation to the funds of your c</b><br>The minimum investment amount is PLN 100<br>The minimum share in the fund is 1%                                                                                                    |                                                                                                    | ation to the funds of your choice                                                        |                                                                                                    |
|        | If you selected both products an<br>of them with a transfer disburse                                                                                                    | d transfer one<br>ment                                                                                                    | lf you do not h                                                                          | ave IKZE or IKE yet                                                                                  |
| i      | <ul> <li>Enter the allocation to individual products and the investment am product that is not being transfer</li> <li>The product being transferred w with a transfer disbursement from institution. <b>REMEMBER!</b> You multiply a transfer disbursement instruct financial institution where you product the issues and the institution of the product of the product being transfer disbursement instruct financial institution where you product the product of the product of the product being transfer disbursement instruct financial institution where you product of the product of the product of the product being transfer disbursement.</li> </ul> | l funds for all<br>nount for the<br>rred.<br>vill be credited<br>om another<br>ust submit<br>tion to the<br>previously had<br>limit of<br>payment limit<br>by you and<br>f the transfer | <ul> <li>Enter the infor the select</li> <li><b>REMEMBER</b><br/>ments to IK2</li> </ul> | vestment amount and allocation<br>cted product.<br>I There is an annual limit of pay-<br>ZE and IKE. |

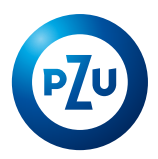

| JILI J  | <ul> <li>Complete the data form</li> <li>We only ask for the data required to enable you to invest in inPZU SFIO:</li> <li>Personal Details</li> <li>Mobile number: we will send SMS codes to this number to confirm your transactions</li> <li>Bank account: it must be your bank account. Remember to make a transfer from this account because we will confirm your identity on its basis</li> <li>Address of residence and mailing address</li> <li>E-mail address: You will receive the information and confirmations of orders and instructions to this address.</li> </ul> |                                                                                                    |  |
|---------|----------------------------------------------------------------------------------------------------|----------------------------------------------------------------------------------------------------|--|
| STEP 6  | Complete the AML Questionnaire and declaration                                                                                                    | n of tax residence (FATCA and CRS) and comple-                                                                                                    |  |
| í       | It is a legal requirement to complete the above questionnaires and declarations in order to invest in investment funds.                                                                                                    |                                                                                                    |  |
| STEP 7  | Verify the data, accept the terms and conditions and tick the selected statements                                                                                                    |                                                                                                    |  |
| STEP 8  | Confirm the order with an SMS code                                                                                                    |                                                                                                    |  |
| STEP 9  | <b>Perform video verification</b>                                                                                                    | ant take a pisture of your face, and participa                                                                                                    |  |
|         | a simple exercise in front of the camera.                                                                                                    | ent, take a picture of your face, and perform                                                                                                    |  |
| STEP 10 | <ul> <li>a simple exercise in front of the camera.</li> <li>Pay for the order</li> <li>REMEMBER! You must make the transfer from the account whose number you provided during the process of IKZE or IKE opening.</li> <li>You can make an online transfer using the Paybynet service or make a transfer directly from your bank by following the instructions you will receive by e-mail.</li> <li>REMEMBER! If you are transfer disbursement instruction to the financial institution</li> </ul>                                                                                | Pay for the order<br>REMEMBER! You must make the transfer from<br>the account whose number you provided during<br>the process of IKZE or IKE opening.<br>You can make an online transfer using the Pay-<br>bynet service or make a transfer directly from<br>your bank by following the instructions you will<br>receive by e-mail. |  |

Investing involves risk. Details at inpzu.pl. TFI PZU SA, Rondo Ignacego Daszyńskiego 4, 00-843 Warsaw. TFI PZU SA is supervised by the Polish Financial Supervision Authority.